## How to Download a File

- On your computer, open the browser. For example, Chrome.
- Go to the webpage where you want to download the file.

| Welcome to Tutoring                        |                                     | Contact Info                                   |
|--------------------------------------------|-------------------------------------|------------------------------------------------|
|                                            |                                     | Center for Learning                            |
| GCC Tutoring is temporarily moving Online! | Downloads                           | Center for Learning (CL)                       |
| Meet with a tutor from the comfort of your | Share Your Screen in Google Meet    | Phone: (623) 845-3812                          |
| home using your cellphone or personal      | 👔 Troubleshoot Your Mic & Camera in | cfl@gccaz.edu                                  |
| computer!                                  | Google Meet                         | Fall & Spring Hours                            |
| To request a tutor for your subject:       | How To Enter Google Meet Links      | Mon - Thurs. 8 a.m 7 p.m.<br>Fri. 8 a.m 4 p.m. |

## Open and Save the file: Most files: Click on the file and hit the Download button

## on upper right corner

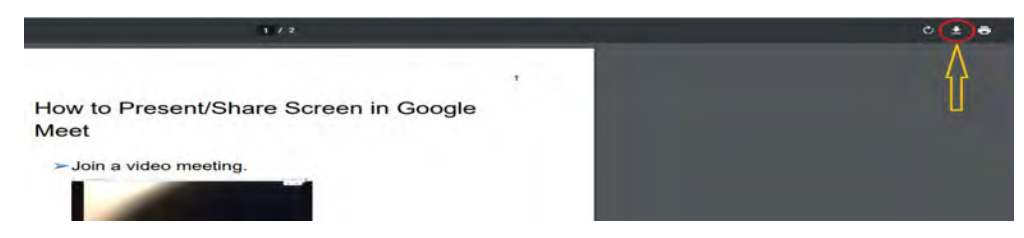

## If asked, choose where you want to save the file, then click Save.

Files you've downloaded are automatically saved in the Downloads folder. This folder is usually located on the drive where Windows is installed (for example,

C:\users\your name\downloads).

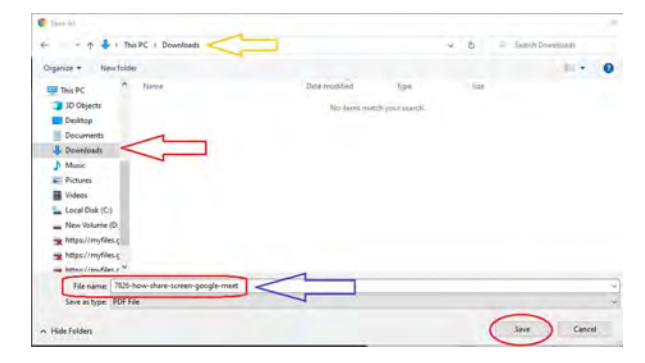

When the download finishes, you'll see it at the bottom of your Chrome window.

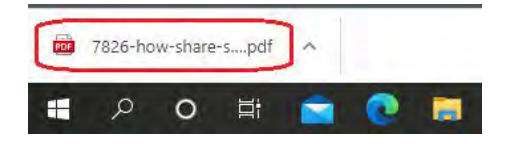

For technology support, please join <u>https://meet.google.com/swn-wbrd-whk</u>.